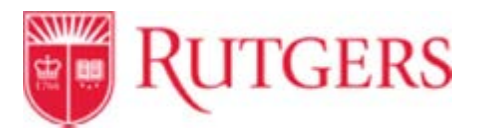

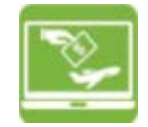

### How to Request a Sourcing Event in Sourcing Director

### 1. Requesting a Sourcing Event

Log into RU Market Place. On left hand ribbon, look for "Sourcing" (world icon).

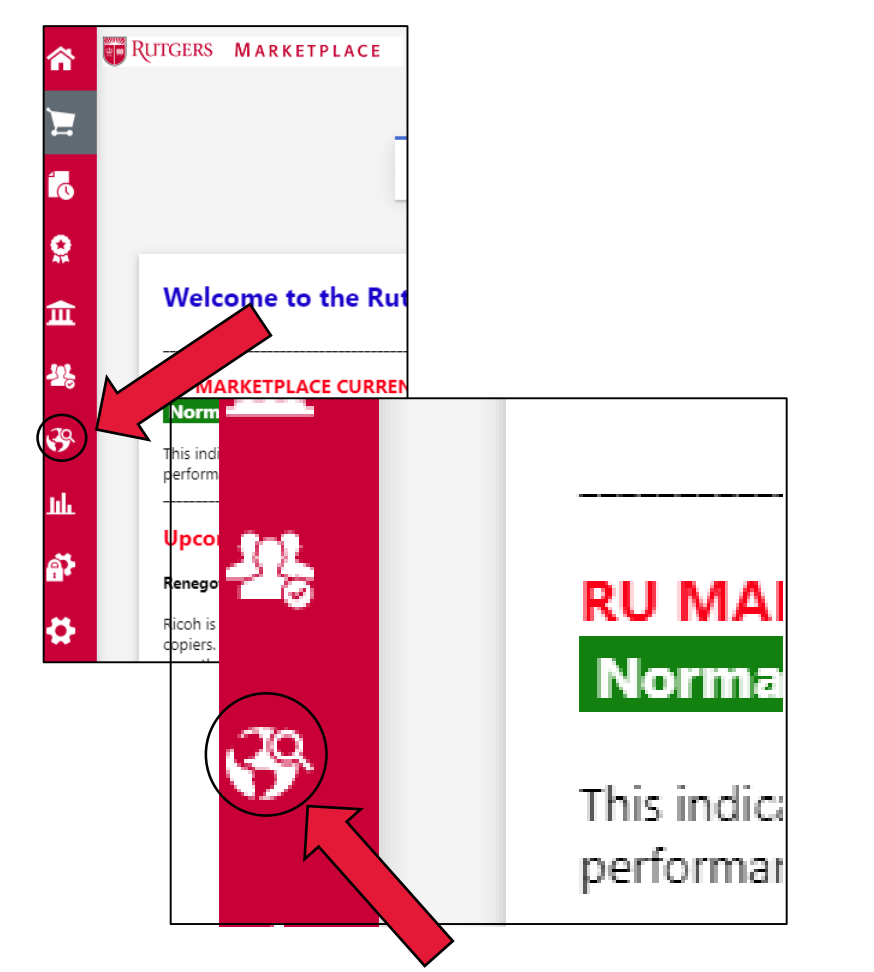

### 2. Sourcing (world icon)

Once in Sourcing, select "Requests" then select "Request Sourcing Event".

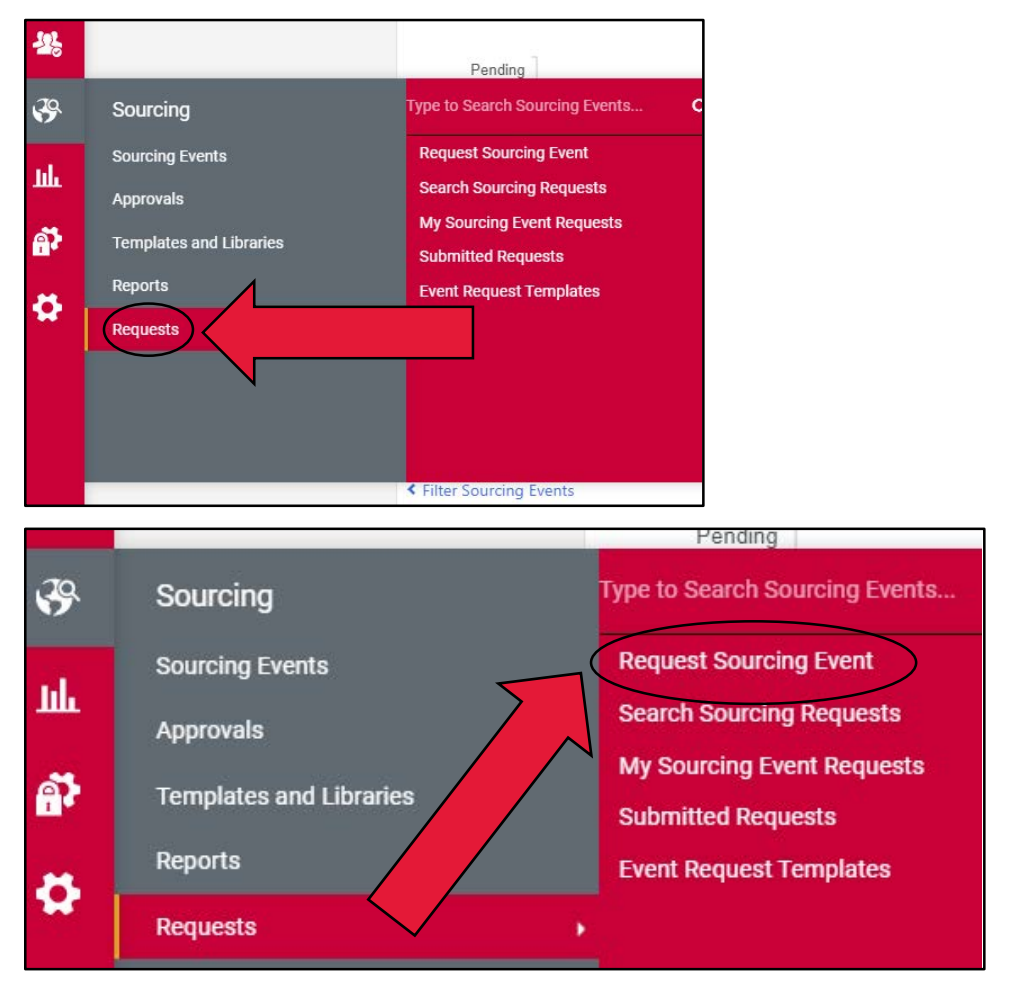

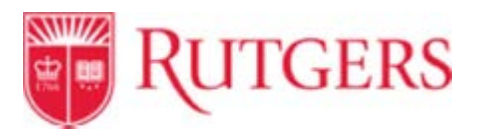

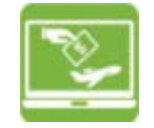

## How to Request a Sourcing Event in Sourcing Director

### **3a. Initiate Sourcing Request**

Type the name of the Sourcing event you would like to request Ex. "Grass for Athletic Venues"

| Initiate Sourcing Request                             |                                       |    |  |  |  |  |
|-------------------------------------------------------|---------------------------------------|----|--|--|--|--|
| Sourcing Request Title *<br>Sourcing Request Template | RFx Intake Form (\$150,000 or Greater |    |  |  |  |  |
| * Required                                            | Open Request Form Clo                 | se |  |  |  |  |

#### **3b. Initiate Sourcing Request**

Click "Open Request Form" this will open your Sourcing Even Request. You will begin on the Instructions Page.

| Initiate Sourcing Request                                    |                                                     |  |  |  |  |  |  |
|--------------------------------------------------------------|-----------------------------------------------------|--|--|--|--|--|--|
| Sourcing Request Title <b>*</b><br>Sourcing Request Template | usertest1<br>RFx Intake Form (\$150,000 or Greater) |  |  |  |  |  |  |
| * Required                                                   | Open Request Form                                   |  |  |  |  |  |  |

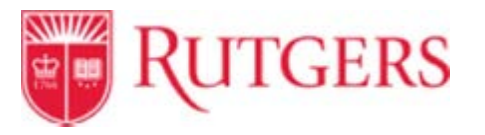

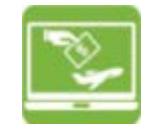

### 4a. Sourcing Event Request

Read Purpose & Instructions. Then click "Next".

| usertest1                                                                    |      | Instructions Request Actions V History ?                                                                                                    |        |
|------------------------------------------------------------------------------|------|----------------------------------------------------------------------------------------------------|--------|
| Form Number 3558756<br>Purpose Sourcing Even<br>Request<br>Status Incomplete | ent  | PURPOSE & INSTRUCTIONS The purpose of the RFX Intake Form is to determine and confirm that the requesting unit has taken the necessary initial steps and provided the correct documentation to assist University Procurement Services with initiating the formal bid process in accordance with University Policy 20.1.11 and applicable Federal, State and local laws, regulations, |        |
| Details<br>Instructions                                                      | *    | codes and ordinances.         THIS FORM MUST BE COMPLETED WHEN A UNIT SEEKS TO PROCURE GOODS OR SERVICES         \$150,000 OR GREATER VIA FORMAL BIDS/PROPOSALS FROM MULTIPLE PROSPECTIVE         SUPPLIERS WITH THE ASSISTANCE OF         UNIVERSITY DEOCUMENT SERVICES                                                                                                    |        |
| Attachments                                                                  | 1    | PLEASE BE ADVISED:                                                                                                    |        |
| Questions                                                                    | ~    | Wherever possible, the University should procure goods and services from suppliers that have active contracts in place with Rutgers. If the unit is utilizing an existing University contract – STOP. This form is NOT required.                                                                                                    |        |
| RFX                                                                          | ~    | If the unit is seeking to procure goods or services \$10,000 or greater but cannot obtain multiple informal or formal bids/proposals/quotes due to restricted or limited                                                                                                    |        |
| Statement of Work Ele                                                        | me ✔ | competition - STOP. This is NOT the correct form. The Waiver of Bid Request Form needs to be completed.                                                                                                    |        |
| Product Line Items                                                           | 1    | PLEASE BE FURTHER ADVISED<br>That University Procurement Services must review this RFX Intake Form PRIOR to proceeding with the formal bid process and may require additional information and/or may                                                                                                    |        |
| Service Line Items                                                           | ~    | determine that the formal bid process is not necessary.                                                                                                    |        |
| Suppliers                                                                    |      | ATTACHMENTS Use the Attachment section to add any supporting documents required for this bid request.                                                                                                    |        |
| Review and Submit                                                            |      | < Previous                                                                                                    | Next > |
| Torri Approvaio                                                              |      | < Previous Next >                                                                                                    |        |

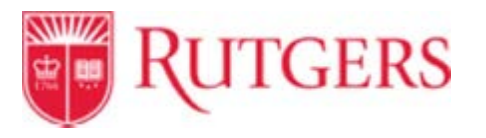

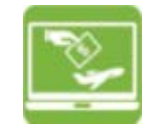

#### 4b. Attachments

Use the **Attachment** section to add any supporting documents. Supporting documents are not required however if, for example, you would like to provide further updates or explanations for this request, you may upload the attachments in this section. Click "Save Progress" then click "Next".

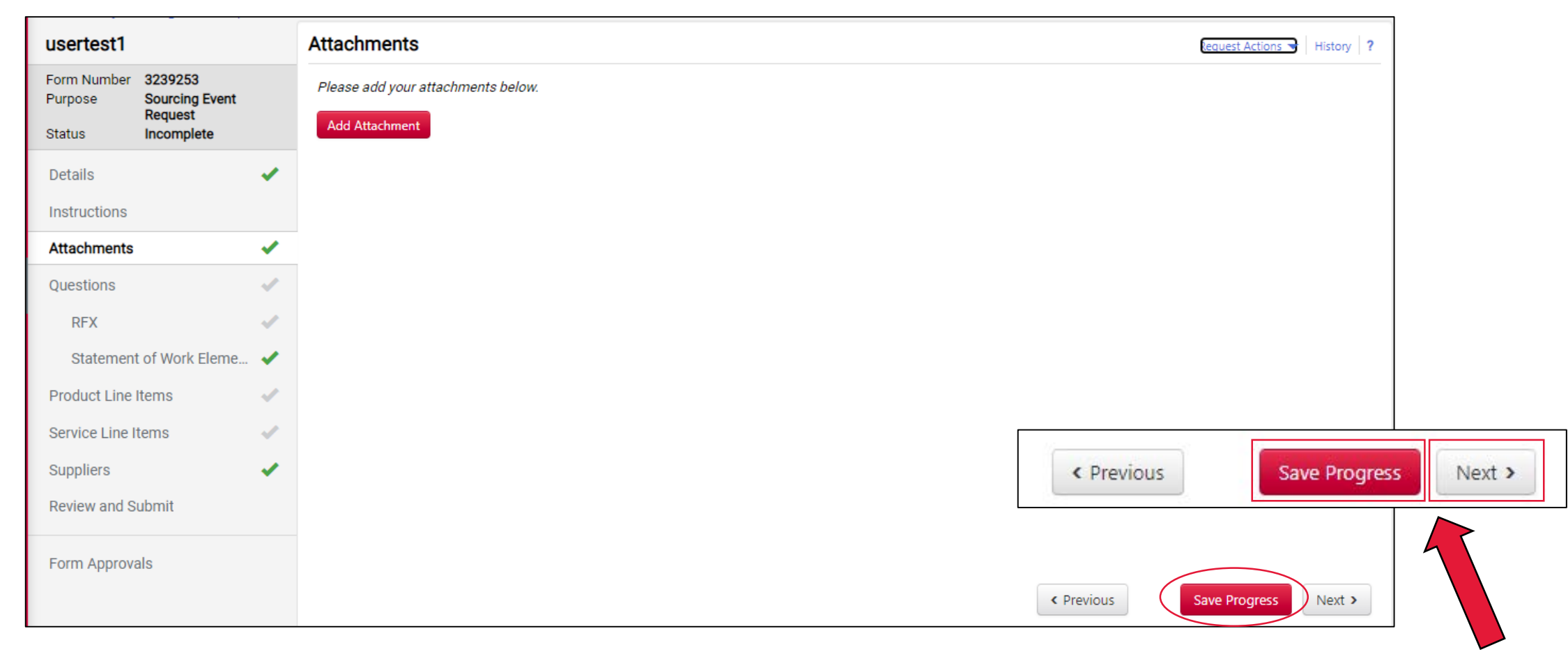

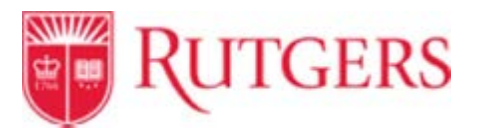

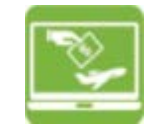

### 4c. Questions

The **Questions** section outlines the group of questions that are required to be completed after clicking "Next".

| usertest1              |                           |   | Questions                  | lequest Actions 🚽 Histor | ory ? |
|------------------------|---------------------------|---|----------------------------|--------------------------|-------|
| Form Number<br>Purpose | 3239253<br>Sourcing Event |   | Overview                   | Progress                 |       |
| Status                 | Request<br>Incomplete     |   | RFX                        | Incomplete               |       |
| Details                |                           |   | Statement of Work Elements | Required fields complete |       |
| Instructions           |                           |   |                            |                          |       |
| Attachments            |                           | < |                            |                          |       |
| Questions              |                           | × |                            |                          |       |
| RFX                    |                           | ~ |                            |                          |       |
| Statement              | t of Work Eleme           | < |                            |                          |       |
| Product Line           | Items                     | 1 |                            |                          |       |
| Service Line li        | tems                      | 1 |                            |                          |       |
| Suppliers              |                           | < |                            |                          |       |
| Review and S           | ubmit                     |   |                            | < Previou                | s     |
| Form Approve           | ale                       |   |                            |                          |       |
| 1 on Approve           | uio                       |   |                            | < Previous New           |       |
|                        |                           |   |                            |                          |       |

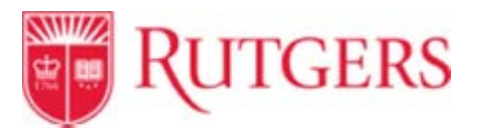

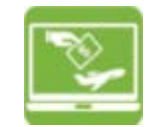

### **Question - Help Icon**

If you are asked to "Refer to the link in the Help icon", click the question mark "?"

| RFX                     | ~       | University Contract. Wherever possible, the University should procure goods and services from suppliers that have active contracts in place with Rutgers. Units are advised to |       |  |  |  |  |  |  |
|-------------------------|---------|----------------------------------------------------------------------------------------------------|-------|--|--|--|--|--|--|
| Statement of Work Eleme |         |                                                                                                    |       |  |  |  |  |  |  |
| Product Line Items      | ~       |                                                                                                    |       |  |  |  |  |  |  |
| Service Line Items      | ~       | Can the requested goods or services be provided under an existing University contract? *                                                                                       |       |  |  |  |  |  |  |
| Suppliers               | ~       | ○ Yes ○ No                                                                                                    |       |  |  |  |  |  |  |
| Review and Submit       |         |                                                                                                    |       |  |  |  |  |  |  |
| Form Approvala          |         | ✓ Preliminary Questions                                                                                                    |       |  |  |  |  |  |  |
| Form Approvais          |         | Has surplus equipment been considered as an alternative to this purchase by checking excess surplus inventory? (Refer to the link in the Help icon.) *                         |       |  |  |  |  |  |  |
|                         |         | Units should refer to the Rutgers Materials and Logistics we                                                                                                    | bpage |  |  |  |  |  |  |
| ory? (Refer to the lin  | nk in t | the Help icon.) *                                                                                                    |       |  |  |  |  |  |  |

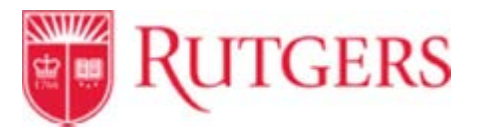

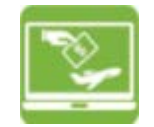

ext >

## How to Request a Sourcing Event in Sourcing Director: Request Setup & Content

#### 4d. Questions – RFX

Select a response for each question below which will assist University Procurement Services "UPS", in assuring a proper preliminary checks is completed prior to submitting this RFX Intake form. If a question has a star it is a required field. If the field is not populated, you will not be able to move forward in the process. After completing this page Click "Save Progress" then click "Next".

| Jsertest                                                              |            | Questions - KFX                                                                                          |                                                                                                    | lequest Actions 🚽   History   ?    |    |               |
|-----------------------------------------------------------------------|------------|----------------------------------------------------------------------------------------------------|----------------------------------------------------------------------------------------------------|------------------------------------|----|---------------|
| orm Number 3239253<br>urpose Sourcing f<br>Request<br>tatus Incomplet | Event<br>e | On This Page      Existing Contracts (1)      Preliminary Questions (6)                                  |                                                                                                    | ★ Response Is Required             |    |               |
| )etails<br>nstructions                                                | -          | Summary of RFX (11)<br>Evaluation Committee List (1)<br>Additional Questions (8)                         |                                                                                                    |                                    |    |               |
| Attachments                                                           | 1          | V Instructions                                                                                           |                                                                                                    |                                    |    |               |
| RFX                                                                   | ~          | Select a response for each question below which w<br>University Contract. Wherever possible, the Univers | will assist units in assuring that the proper preliminary checks were taken prior to submitt<br>sity should procure goods and services from suppliers that have active contracts in place | ing this RFX Intake form.          |    |               |
| Statement of Work E                                                   | leme 🗸     | check Find Products and Services or RU Marketpla                                                         | icé.                                                                                                    |                                    |    |               |
| roduct Line Items<br>Service Line Items                               |            | Can the requested goods or services be provided                                                          | under an existing University contract? *                                                                                                    |                                    |    |               |
| Suppliers<br>Review and Submit                                        | ~          | O Yes O No                                                                                               |                                                                                                    |                                    |    |               |
| t l                                                                   |            | <ul> <li>Preliminary Questions</li> </ul>                                                                |                                                                                                    |                                    |    |               |
| -orm Approvais                                                        |            | Has surplus equipment been considered as an alt                                                          | ternative to this purchase by checking excess surplus inventory? (Refer to the link in the H                                                                                              | -telp icon.) * 💿                   |    |               |
|                                                                       |            | Federally Funded: Will the unit utilize federal funds                                                    | s to finance this purchase? *                                                                                                    | < Previou                          | us | Save Progress |
|                                                                       |            | Independent Price Estimate. If this is a federally fu                                                    | unded purchase, per Uniform Guidance 200.323, the unit will need to complete an Indepe                                                                                                    | endent Price Estimate prior to the |    |               |
|                                                                       |            |                                                                                                    | < Previous                                                                                                    | Save Progress Next >               |    |               |

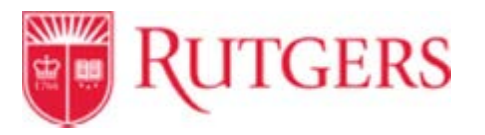

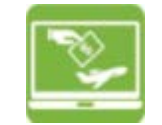

### 4e. Questions - Statement of Work Elements

"Save Progress" when completed then click "Next".

| usertest1                        |                                                    | Questions - Statement of Work Elements History ?          |
|----------------------------------|----------------------------------------------------|-----------------------------------------------------------|
| Form Number<br>Purpose<br>Status | 3239253<br>Sourcing Event<br>Request<br>Incomplete | Statement of Work Elements Introduction/ Project Overview |
| Details<br>Instructions          | *                                                  |                                                           |
| Attachments                      | ×                                                  | 2000 characters remaining                                 |
| Questions                        | 4                                                  |                                                           |
| Statement                        | of Work Eleme                                      | Objectives 😧                                              |

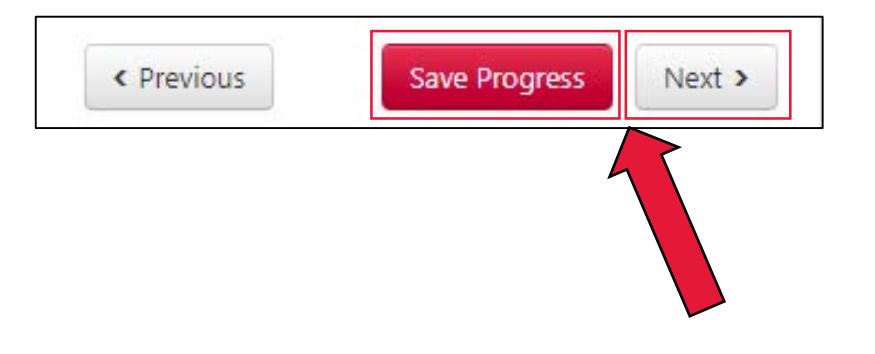

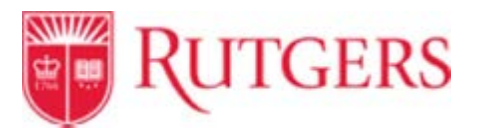

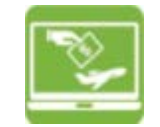

### 4f. Product Line Items & Service Line Item

If your request is a goods item click "Product Line Items". If your request is a service click "Service Line Item". You are required to complete either section.

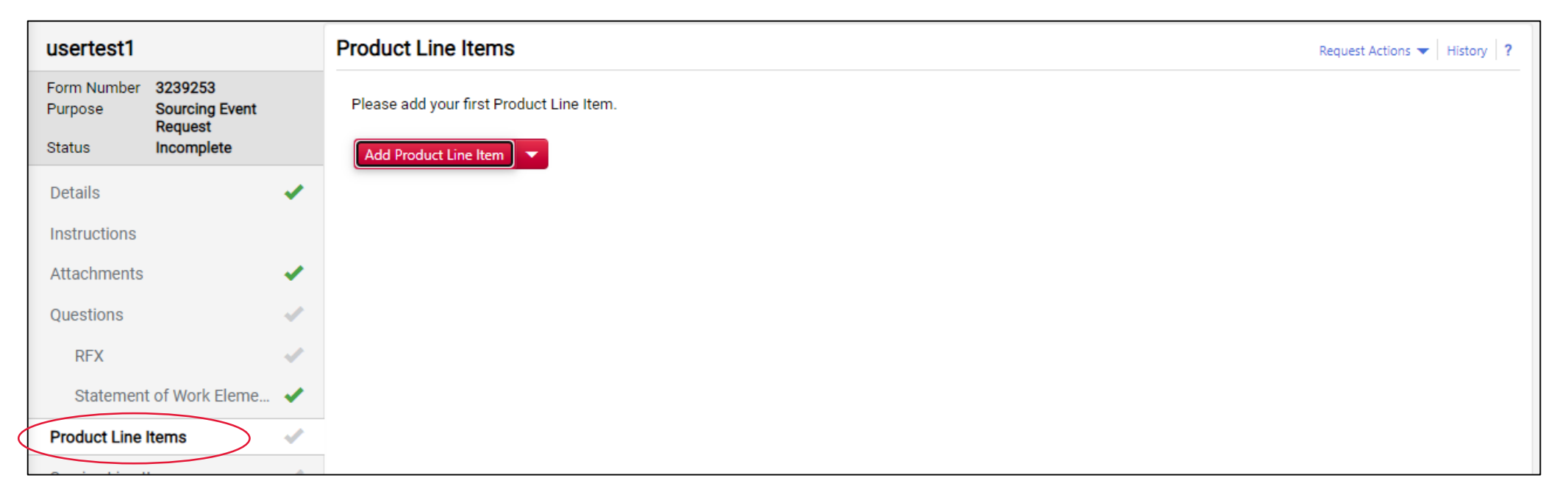

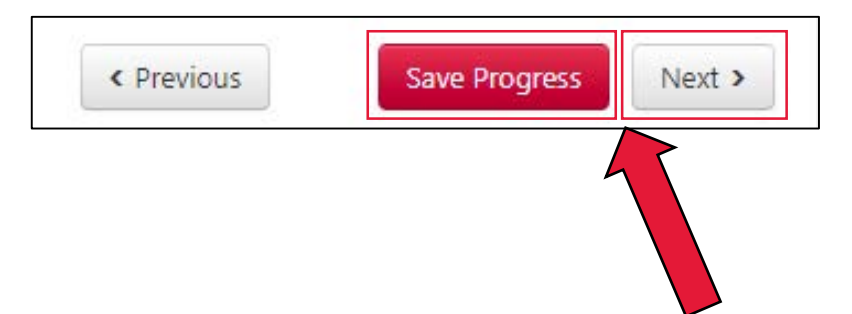

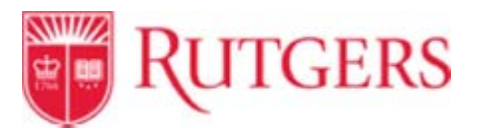

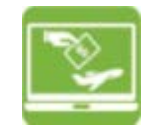

#### 4f. Product Line Items

If you are requisition goods add a product name in the "Name" field. A description can be provided for further clarification. It is required to add a quantity, if unsure of the quantity, just choose "1". Click Save Changes, you will see your product line item (s) listed on the page. Click "Save Progress" click "Next".

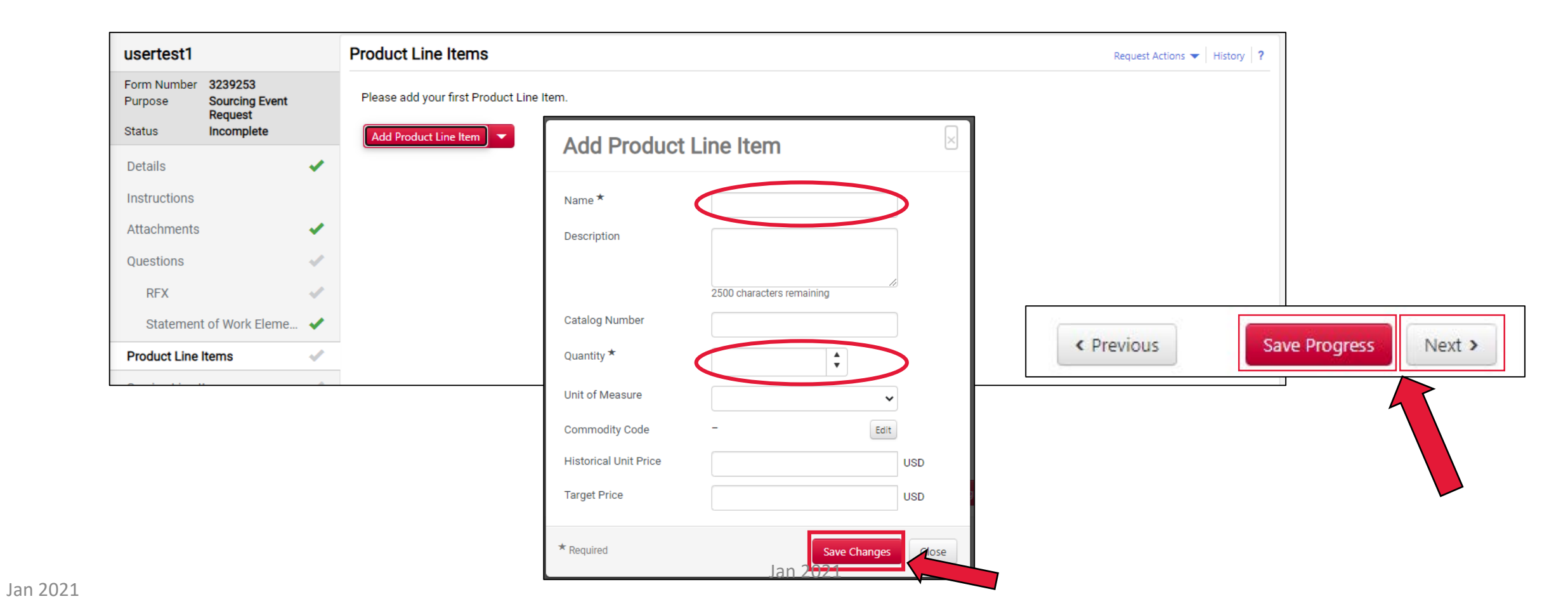

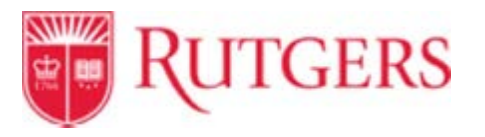

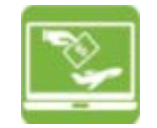

# How to create a Sourcing Event in Sourcing Director: Event Setup & Content

### 4g. Service Line Item

If you are requisition services add the service name in the "Name" field. A description can be provided for further clarification. It is required to add quantity, if unsure of the quantity, choose "1", click "Save Changes". you will see your product line item (s) listed on the page. Click "Save Progress" click "Next".

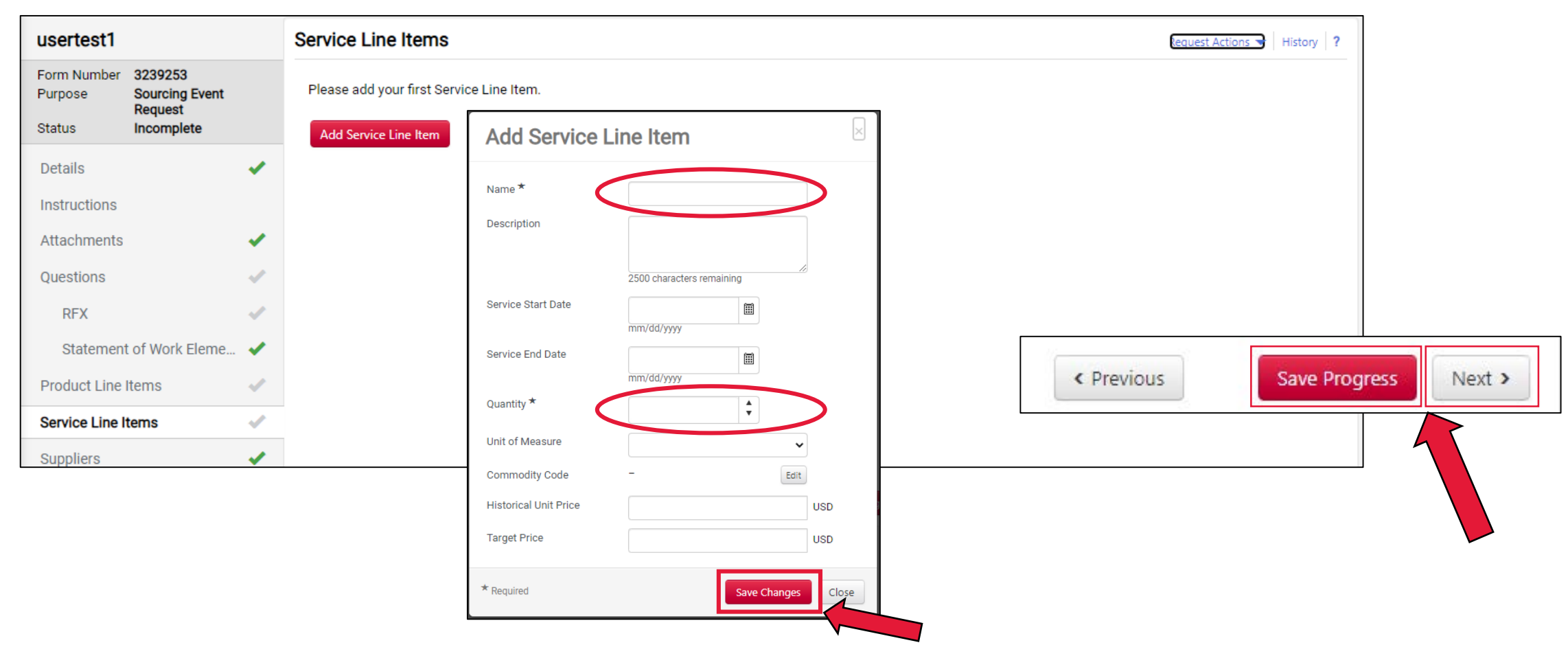

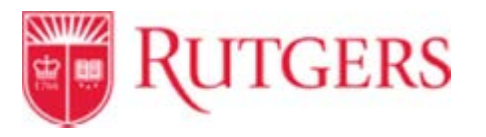

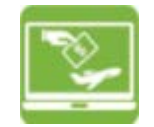

#### 4h. Suppliers

If there is a known supplier you would like to invite to the Sourcing Event, complete this section. If the supplier is a current Marketplace supplier type the Supplier name in the "Supplier "file, in the relationship field choose In network and click Search. This will populate the additional information. If they are not a current supplier complete the Supplier fields, choose out of network, and click "Next". This is not a required page to complete the process.

| usertest1                                                | Suppliers History ?                  |             |
|----------------------------------------------------------|--------------------------------------|-------------|
| Form Number 3239253<br>Purpose Sourcing Event<br>Request | Form Suppliers Add Suppliers to Form |             |
| Status Incomplete                                        |                                      |             |
| Details 🗸                                                | Manually Add Suppliers               |             |
| Instructions                                             | Search Registered Suppliers          |             |
| Attachments 🗸                                            | Supplier                             |             |
| Questions 🗸                                              | Relationship In Network              |             |
| RFX 🗸                                                    | Supplier Contact                     |             |
| Statement of Work Eleme ✔                                |                                      |             |
| Product Line Items                                       | Zip Code Within 5 Miles V            |             |
| Service Line Items                                       | Commodity Code - Edit                |             |
| Suppliers 🗸                                              | Clear Q Search                       |             |
| Review and Submit                                        |                                      |             |
| Form Approvals                                           | < Prev                               | ious Next > |
|                                                          | < Previous Next >                    |             |

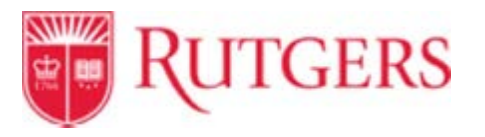

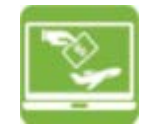

### 4i. Review and Submit

The **Review and Submit** section list the progress for the required sections. If a section has not been completed, a notification will appear on this page under "Action Needed on the Following" advising of the action to take. Click the action needed link, it will return you to the page that needs attention. If you have saved your progress throughout the sections, all the information has been saved. When all fields are completed click "Submit". When you click submit this form will be sent to the UPS team for review. A member of the Strategic Sourcing team will contact you once the review is completed.

| usertest1              |                           |   | Review and Submit  |        |                          | lequest Actions 🕞   History   1          | ? |
|------------------------|---------------------------|---|--------------------|--------|--------------------------|------------------------------------------|---|
| Form Number<br>Purpose | 3239253<br>Sourcing Event |   | Section            | Progre | :55                      | Action Needed on the Following           |   |
| Status                 | Incomplete                |   | Details            | ~      | Required Fields Complete |                                          |   |
| Details                |                           | < | Attachments        | -      | Required Fields Complete |                                          |   |
| Instructions           |                           |   | Questions          | ~      | Incomplete               | A Please complete all required questions |   |
| Attachments            |                           | • | Product Line Items | ~      | Incomplete               | A Please add at least one item           |   |
| Questions              |                           | ~ | Service Line Items | ~      | Incomplete               | A Please add at least one item           |   |
| RFX<br>Statement       | t of Work Eleme           | - | Suppliers          | ~      | Required Fields Complete |                                          |   |
| Product Line I         | Items                     | ~ |                    |        |                          |                                          |   |
| Service Line It        | tems                      | ~ |                    |        | Questions                |                                          |   |
| Suppliers              |                           | < |                    |        |                          | • moonpress                              |   |
| Review and Su          | ubmit                     |   |                    |        |                          |                                          |   |
| Form Approva           | als                       |   |                    |        |                          |                                          |   |
|                        |                           |   |                    |        |                          | < Previous Submit                        |   |

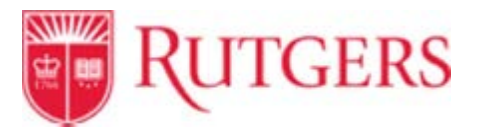

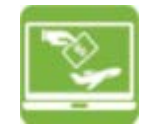

 $\times$ 

## How to Request a Sourcing Event in Sourcing Director: Request Setup & Content

### 5. Cancel Request for sourcing Event

If at any point during the completion of the Sourcing Event request you would like to cancel, click the "Request Action" link on the top left, then click "Discard Request". The system will ask you to confirm your request. Once the "Discard a Request" has been confirmed, the form will be deleted and cannot be restored. All information will be lost.

| <ul> <li>Back to My Sourcing Event Require</li> </ul>                         | lests                                                                                                    |                                                                                                    |                                                                                                    |     |
|-------------------------------------------------------------------------------|----------------------------------------------------------------------------------------------------|----------------------------------------------------------------------------------------------------|----------------------------------------------------------------------------------------------------|-----|
| usertest1                                                                     |                                                                                                    | Instructions                                                                                                    | Request Actions V Histo                                                                                                    |     |
| Form Number 3239253<br>Purpose Sourcing Event<br>Request<br>Status Incomplete |                                                                                                    | PURPOSE & INSTRUCTIONS The purpose of the RFX Intake Form is to determine and confirm that the requesting unit has taken the neces University Procurement Services with initiating the formal bid process in accordance with University Policy 2 codes and ordinances | Discard Request<br>ssary initial steps and provided the correct documentation to assist<br>00.1.11 and applicable Federal, State and local laws, regulations, |     |
| Details<br>Instructions                                                       | •                                                                                                    | THIS FORM MUST BE COMPLETED WHEN A UNIT SEEKS TO PROCURE GOODS OR SERVICES           \$150,000 OR GREATER VIA FORMAL BIDS/PROPOSALS FROM MULTIPLE PROSPECTIVE           SUPPLIERS WITH THE ASSISTANCE OF                                                              | Request Actions 💌 History 💡                                                                                                    |     |
| Attachments                                                                   |                                                                                                    | UNIVERSITY PROCURMENT SERVICES.                                                                                                    | Discard Request                                                                                                    |     |
| Questions                                                                     | ~                                                                                                    | <u>PLEASE BE ADVISED:</u><br>Wherever possible, the University should procure goods and services from suppliers that have active contract<br>contract – STOP. This form is NOT required.                                                                              | cts in place with I                                                                                                    |     |
| RFX                                                                           | ~                                                                                                    | If the unit is seeking to procure goods or services \$10,000 or greater but cannot obtain multiple informal or f                                                                                                    | formal bids/proposals/quotes due to restricted or limited                                                                                                    |     |
| Statement of Work Eleme                                                       | <ul> <li>Image: A second second s</li></ul> | competition - STOP. This ISNOT the correct form. The Waiver of Bid Request Form needs to be completed.                                                                                                    |                                                                                                    |     |
| Product Line Items                                                            | ~                                                                                                    | PLEASE BE FURTHER ADVISED<br>That University Procurement Services must review this RFX Intake Form PRIOR to proceeding with the forma                                                                                                    |                                                                                                    | STU |
| Service Line Items                                                            | ~                                                                                                    | determine that the formal bid process is not necessary.                                                                                                    | Confirm                                                                                                    | ×   |
| Suppliers                                                                     |                                                                                                    | ATTACHEMENTS<br>Use the Attachment section to add any supporting documents required for this bid request.                                                                                                    |                                                                                                    |     |
| Review and Submit                                                             |                                                                                                    |                                                                                                    | Are you sure you want to delete this Form? Deleted Form cannot be restored.                                                                                   | •   |
| Form Approvals                                                                |                                                                                                    |                                                                                                    | Yes                                                                                                    | No  |